## Learning procedure for students

1. Click here

2. Enter the LACS and click on the button "Click here to register(登録)" at the left.

3. Input the access code "gakusyu2022".

\*If the message "Access is denied" appears, when you enter the LACS and click on the button "Click here to register", click on the button "Register" at the bottom left.

Please input this access code "gakusyu2022".

You can enter the e-learning system. Change language for English.

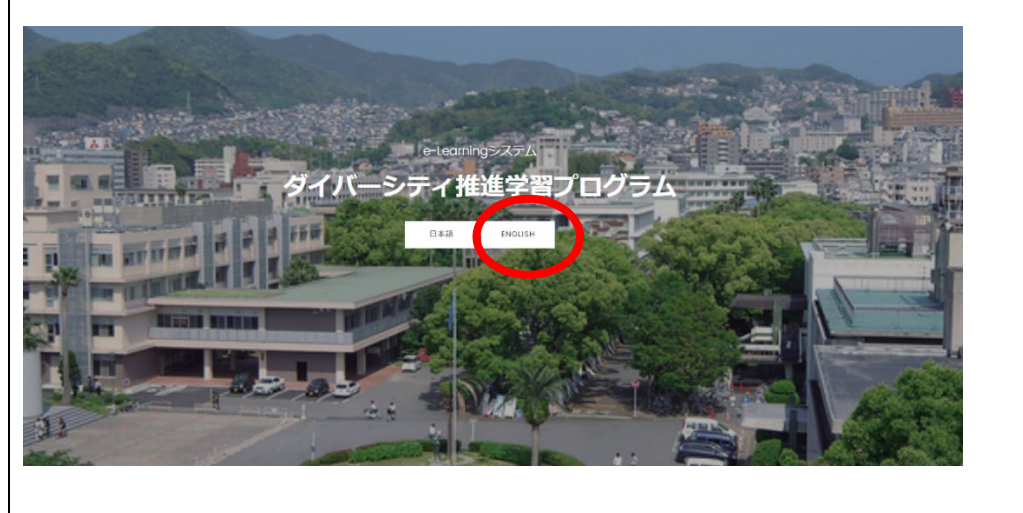

## IAT

ダイバーシティ推進学習プログラムアンケ

SFormsの仕様で「このフォームを送信すると、所有者に名前とメールアドレスが表示され Stortいますが、上記のように、個人を特定して回答執得を分析することはありません。

ついて、現在の自身の認識を、4 そう思う 3 まあそう思う 2 、最もあてはまるものを違んでください。

3月・学生の意識を順査するものです。本頃査を通じて ティ推進学習プログラムで得る他のデータと研づいて Please participate in the survey if you have thoroughly read and understood the above and agree to do so. Please take the survey before starting the program and retake it after finishing the program in March.

Please respond to the questionnaire to know your consciousness. Please take the survey before starting the program and retake it after finishing the program in March.

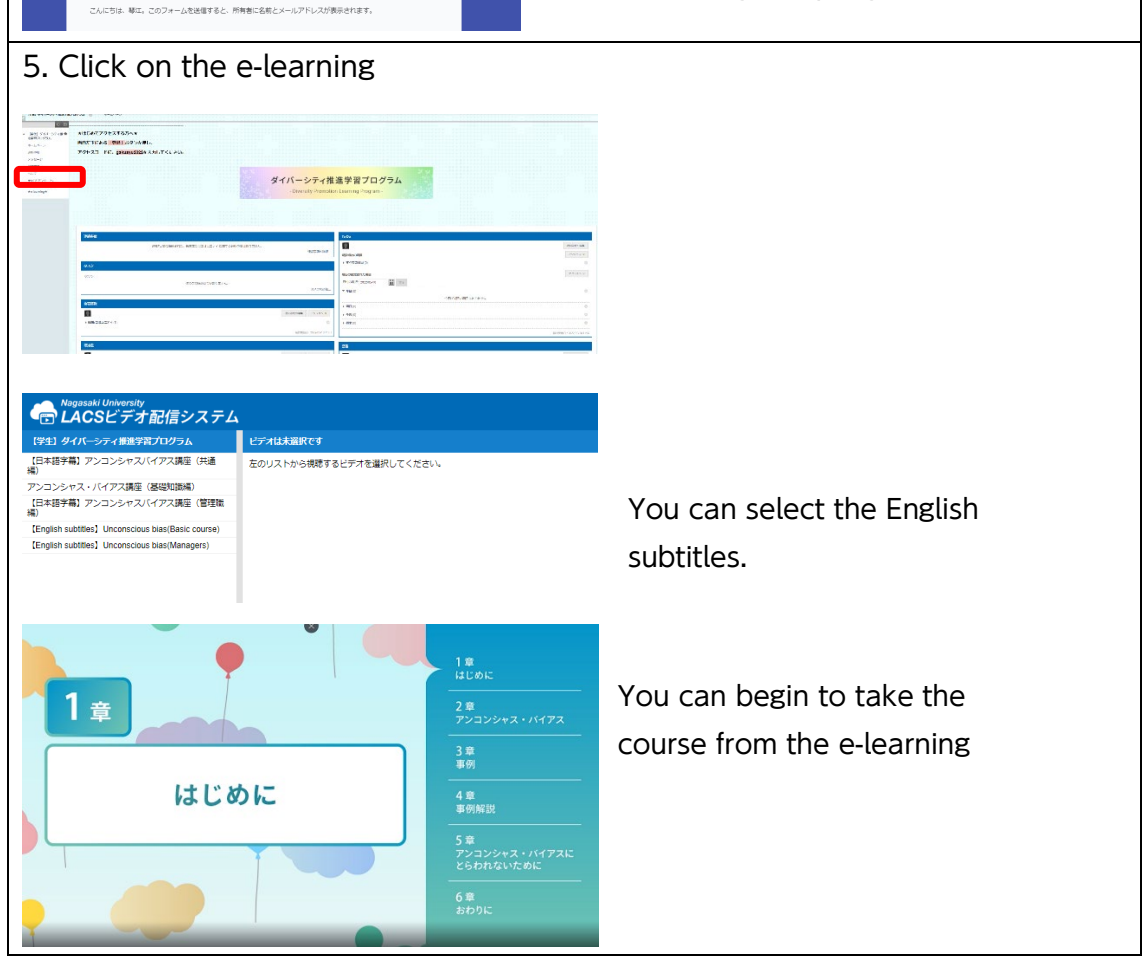